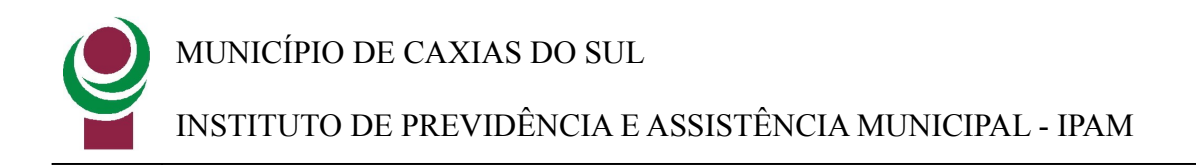

# Manual de Recurso de glosa - Portal da Saúde

Atualizado em 25/02/2018

### 1 - Objetivo

Auxiliar o prestador de serviço no processo de lançamento de fatura de revisão (recurso) de glosa através do Portal da Saúde.

2 - Acessar o Portal Webplan. Informar Usuário e senha e clicar em Entrar:

| Tipo de acesso: | Hospital 🔻                       |  |
|-----------------|----------------------------------|--|
| Usuário:        |                                  |  |
| Senha:          |                                  |  |
|                 | ntrar <u>Esqueci minha senha</u> |  |

2.1 - Acessar o menu "Faturas" e clicar em "Relatório de Fatura" para analisar as faturas e verificar e/ou analisar as possíveis glosas:

| AMBIENTE DE<br>TREINAMENTO |            |                            | 0                    |         |              |                                    |                     |         |              |                    |
|----------------------------|------------|----------------------------|----------------------|---------|--------------|------------------------------------|---------------------|---------|--------------|--------------------|
|                            |            | Q                          | 0                    | 1       | •            | <b></b>                            | *                   | 1       |              | Ċ                  |
| Guias                      | Relatorios | Localizar<br>Procedimentos | Avisos e<br>Arquivos | WebPlan | Envio de XML | Faturamento<br>dos<br>Atendimentos | Recurso de<br>Glosa | Usuário | Faturas      | Sair               |
| Home                       | de se Web  | Dian                       |                      |         |              |                                    |                     |         |              |                    |
| Bem-vin                    | do ao web  | Plan                       |                      |         |              |                                    |                     |         | Relatório de |                    |
| 007252                     |            |                            |                      |         |              |                                    |                     |         | raculas      | LINICA TREINAMENTO |

2.2 - Clicar na opção "Pesquisar" para o sistema listar todas as faturas:

**e** 

MUNICÍPIO DE CAXIAS DO SUL

# INSTITUTO DE PREVIDÊNCIA E ASSISTÊNCIA MUNICIPAL - IPAM

|          | AMBI<br>TREIN  | ENTE DE                    | D                    |         |              |                                    |                     |         |         |      |           |
|----------|----------------|----------------------------|----------------------|---------|--------------|------------------------------------|---------------------|---------|---------|------|-----------|
| L.       |                | Q                          | •                    | 1       | •            | <b>_</b>                           | *                   | 1       |         | ሮ    |           |
| Guias    | Relatorios     | Localizar<br>Procedimentos | Avisos e<br>Arquivos | WebPlan | Envio de XML | Faturamento<br>dos<br>Atendimentos | Recurso de<br>Glosa | Usuário | Faturas | Sair |           |
| Filtros  | de l'uturu     | 5                          |                      |         |              |                                    |                     |         |         |      |           |
| Competên | cia Inicial: * | Competênci<br>03/2017      | a Final: *           | Código: |              | Somer                              | nte com glosa       |         |         |      |           |
|          |                |                            |                      |         |              |                                    |                     |         |         |      | Pesquisar |

2.3 – Clicar na lupa para o sistema gerar o relatório da fatura:

| Home > Rela                | itorios         |                    |                 |               |                |           |        |                    |           |
|----------------------------|-----------------|--------------------|-----------------|---------------|----------------|-----------|--------|--------------------|-----------|
| Relatório                  | o de Faturas    |                    |                 |               |                |           |        |                    |           |
| Filtros                    |                 |                    |                 |               |                |           |        |                    |           |
| <b>Competên</b><br>08/2018 | ncia Inicial: * | Competê<br>02/2019 | ncia Final: *   | Código:       | Lote:          |           |        |                    |           |
| Somen                      | ite com glosa   | Somer              | nte com revisão | de glosa      |                |           |        |                    |           |
|                            |                 |                    |                 |               |                |           |        |                    | Pesquisar |
|                            |                 |                    |                 |               |                |           |        |                    |           |
| Código:                    | 29388           | Comp:              | 02/2019         |               | Nota           | Fiscal:   | 507    | <b>Q</b>           | 🖸 🖉 👆 🗐   |
| ntrega:                    | 01/02/2019      |                    | Pagamento:      |               | Valor Bruto:   | R\$ 428.3 | 326,13 | Outros Descontos:  | R\$ 0,00  |
| encimento:                 | 28/02/2019      |                    | Apuração:       | 18/02/2019    | Valor Líquido: | R\$ 386.7 | 760,87 | Outros Acréscimos: | R\$ 0,00  |
| evisão de Glo              | osa: Não        |                    | Glosa:          | R\$ 19.055,37 | Descontos:     | R\$ 0,00  |        |                    |           |
| Código:                    | 28351           | Comp:              | 01/2019         |               | Nota           | Fiscal:   | 496    | <b>Q</b>           | 🖸 🖉 📏 🕤   |
| ntrega:                    | 02/01/2019      |                    | Pagamento:      | 31/01/2019    | Valor Bruto:   | R\$ 544.6 | 577,88 | Outros Descontos:  | R\$ 0,00  |
| encimento:                 | 31/01/2019      |                    | Apuração:       | 18/01/2019    | Valor Líquido: | R\$ 489.7 | 736,31 | Outros Acréscimos: | R\$ 0,00  |
| evisão de Glo              | sa: Não         |                    | Glosa:          | R\$ 26.438,40 | Descontos:     | R\$ 0,00  |        |                    |           |
|                            |                 |                    |                 |               |                |           |        |                    |           |

2.4 – Clicar no ícone "Lupa" para visualizar os detalhes da fatura e em seguida na opção "Relatório de Serviços" para sistema gerar relatório:

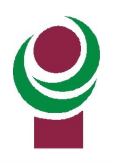

## INSTITUTO DE PREVIDÊNCIA E ASSISTÊNCIA MUNICIPAL - IPAM

| Código: 025                                    | 639 <b>Comp</b> :                                                                                                    | 02/2019                                                 |                                       |                            | Nota                   | Fiscal:    | 507           | (            |                      | 6 6 |
|------------------------------------------------|----------------------------------------------------------------------------------------------------|---------------------------------------------------------|---------------------------------------|----------------------------|------------------------|------------|---------------|--------------|----------------------|-----|
|                                                |                                                                                                    |                                                         |                                       |                            |                        |            |               |              |                      | 00  |
| Entrega:                                       | 01/02/2019                                                                                                    | Pagamento:                                              |                                       | v                          | alor Bruto:            | R\$ 428.32 | 26,13         | Outros Desco | ontos: R\$ 0,00      |     |
| Vencimento:                                    | 28/02/2019                                                                                                    | Apuração:                                               | 18/02/2019                            | v                          | alor Líquido:          | R\$ 386.70 | 50,87         | Outros Acrés | cimos: R\$ 0,00      |     |
| Revisão de Glos                                | a: Não                                                                                                    | Glosa:                                                  | R\$ 19.055,37                         | D                          | escontos:              | R\$ 0,00   |               |              |                      |     |
| Impressão                                      |                                                                                                    |                                                         | Extra                                 | ato Sintético              | Extrato A              | nalítico   | Extrato de    | Pagamento    | Relatório de Servi   | ço  |
| 🔻 JOÃO DA                                      | A SILVA DOS SANTOS (026377                                                                                                    | /-0)                                                    |                                       |                            |                        |            |               |              | Idade:               | 82  |
| Guia:<br>Local<br>Profise<br>Profise<br>Lote/F | 782739 Guia Fat: 78<br>de Realização: (0002 - CLINIC,<br>sional solicitante/Especialid<br>sional realizante/Especialid<br>protocolo: 148/25164 | 32739383<br>A DE TREINAMENTO<br>ade:<br>ade: SEM REALIZ | 0)<br>ZANTE                           |                            | No                     | do Docume  | ento: 0007827 | 39 Re        | alização: 14/01/2019 |     |
| 2) DI                                          | ÁRIAS/TAXAS DIVERSA                                                                                                    | 5                                                       |                                       |                            |                        |            |               |              |                      |     |
| Qtde<br>-                                      | Procedimento<br>(QTDE: 1) TAXA de SALA I                                                                                                    | P-1849-FAC<br>Tot                                       | Valor Total<br>50.00<br>tais: 50.00   | Vlr. Glosa<br>0.00<br>0.00 | Líquido Justi<br>50.00 | ificativa  |               | Observação   |                      |     |
| 3) MA                                          | TERIAIS/MEDICAMENT                                                                                                    | OS/OUTROS                                               |                                       |                            |                        |            |               |              |                      |     |
| Qtde                                           | Procedimento<br>Mat: (Qtde: 20) ALGODAO<br>ALGODAO - 500 MG - FABI<br>00017029<br>Med: (Qtde: 1) OXALIBBS                                      | - 500 MG:<br>RICANTE PADRA<br>(RESTRITO HOS             | Valor Total<br>0- 0.20<br>P.): 098 72 | Vir. Glosa<br>0.00         | Líquido Justi<br>0.20  | ificativa  |               | Observação   |                      |     |
| -                                              | 50 ma. liof. ini. 1 FA - LIBI                                                                                                    | 35-90145151                                             | 998.72                                | 0.00                       | 330.72                 |            |               |              |                      |     |

2.4 – Relatório gerado. Deve analisar as glosas e caso seja passivo os procedimentos glosados podem ser recursados:

**Observação:** O medicamento e taxa inseridos no procedimento "endoscopia" foram inseridos apenas para demonstração da rotina de recurso de glosa via Portal da Saúde.

| Razão Socia                                            | ıl:                                                                      |                                                                                                    |                    |        | 9           | Relatório de Serviços    |           |                         |                               | Emissão:       |
|--------------------------------------------------------|--------------------------------------------------------------------------|----------------------------------------------------------------------------------------------------|--------------------|--------|-------------|--------------------------|-----------|-------------------------|-------------------------------|----------------|
| odos da Fa<br>Código: Lo                               | atura<br>ite: Competência                                                | : Entrega: Vencimento: Pagamento: Valor bru                                                                                | ito: Valor ap      | urado: |             |                          |           |                         |                               |                |
| Beneficiári                                            | io: FABRICIO GI                                                          | ACOMELLI SALVADOR (004382-6)                                                                                               |                    |        |             |                          |           |                         |                               | Idade: 2       |
| Guia: 11<br>Local Re<br>Solicitar<br>Realizan          | 81816 Num<br>ealização: (007:<br>nte:<br>nte: SEM REALIZ                 | Doc: 000181816 Data Realização: 19<br>25 - CLÍNICA) CLINICA TREINAMENTO<br>ZANTE                                           | 0/03/2017          |        |             |                          |           |                         |                               |                |
| 1) HO                                                  | ONORÁRIOS/C                                                              | USTO OPERACIONAL                                                                                                    |                    |        |             |                          |           |                         |                               |                |
| 1                                                      | 22430                                                                    | Serviço<br>1.01.01.01-2 - CONSULTA EM CONSULTORIO<br>(NO HORARIO NORMAL OU<br>PREESTABELECIDO) (Realização da<br>Consulta) | 67.00              | 67.00  | 0.00 1313   | - GUIA COM RASURA (106)  |           | Consulta glosada porque | a guia física esta com rasura | ı.             |
| 52                                                     |                                                                          | Second contraction of the second second second second second second second second second second second second s            | 8 8 <sup>3</sup>   | 28     |             | Totais:                  | 67.00     | 67.00                   |                               | Liquido: 0.00  |
|                                                        |                                                                          |                                                                                                    |                    |        |             | Totais da guia:          | 67.00     | 67.00                   |                               | Líquido: 0.00  |
|                                                        |                                                                          |                                                                                                    |                    |        |             | Totais do beneficiário:  | 67.00     | 67.00                   |                               | Líquido: 0.0   |
| eneficiári                                             | io: KELLEN DE S                                                          | OUZA CAMILLO (001925-9)                                                                                                    |                    |        |             |                          |           |                         |                               | Idade: 3       |
| Guia: 14<br>Local Re<br>Solicitan<br>Realizan<br>3) M/ | 81817 Num<br>ealização: (007:<br>nte:<br>nte: (38265) ME<br>ATERIAIS/MED | L Doc: 000181817 Data Realização: 19<br>25 -CLÍNICA) CLINICA TREINAMENTO<br>EDICO NAO CADASTRADO<br>DICAMENTOS/OUTROS      | )/03/2017<br>Volee | Cian   | 1 faulida   | <b>L</b> ucification     |           |                         | 0. Language                   |                |
| Qte                                                    | de Codigo                                                                | Serviço                                                                                                    | Valor              | Glosa  | Liquido     | Justificativa            |           |                         | Observação                    |                |
| -                                                      | -                                                                        | 10 ser. x 0,4 ml + sist. seg SANOFI-<br>AVENTIS-90194489                                                                   | 59.14              | 0.00   | 59.14       |                          |           |                         |                               |                |
|                                                        |                                                                          |                                                                                                    |                    |        |             | Totais:                  | 59.14     | 0.00                    |                               | Líquido: 59.14 |
| 1) HC                                                  | Código                                                                   | USIO OPERACIONAL<br>Service                                                                                                | Valor              | Glosa  | Líquido     | Instificativa            |           |                         | Observação                    |                |
| 1                                                      | 99443                                                                    | 4.02.01.12-0 - ENDOSCOPIA DIGESTIVA<br>ALTA (Realização do Exame)                                                          | 150.00             | 6.00   | 144.00 1705 | - VALOR APRESENTADO A MA | IOR (176) |                         |                               |                |
| 1) HO                                                  | ONORÁRIOS/C                                                              | USTO OPERACIONAL                                                                                                    |                    |        |             |                          |           |                         |                               |                |
| Qte                                                    | de Código                                                                | Serviço                                                                                                    | Valor              | Glosa  | Liquido     | Justificativa            |           |                         | Observação                    |                |
|                                                        |                                                                          | 4.02.01.12-0 - ENDOSCOPIA DIGESTIVA                                                                                        | 150.00             | 6.00   | 144 00 1705 |                          | 100 (176) |                         |                               |                |

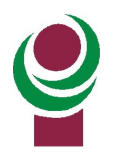

Revisão de Glosa: Não

MUNICÍPIO DE CAXIAS DO SUL

Glosa:

### INSTITUTO DE PREVIDÊNCIA E ASSISTÊNCIA MUNICIPAL - IPAM

2.5 – Clicar no icone da fatura desejada para iniciar a revisão de glosa conforme destacado na imagem abaixo:

| Home > Rel   | atorios                               |         |                 |               |                |                |                    |           |
|--------------|---------------------------------------|---------|-----------------|---------------|----------------|----------------|--------------------|-----------|
| Relatór      | io de Faturas                         |         |                 |               |                |                |                    |           |
| Filtros      |                                       |         |                 |               |                |                |                    |           |
| Competê      | ncia Inicial: *                       | Competê | ncia Final: *   | Código:       | Lote:          |                |                    |           |
| 06/2018      |                                       | 02/2019 |                 |               |                |                |                    |           |
| Some         | nte com glosa                         | Some    | nte com revisão | de alosa      |                |                |                    |           |
|              | , , , , , , , , , , , , , , , , , , , |         |                 | 5             |                |                |                    |           |
|              |                                       |         |                 |               |                |                |                    | Decquicar |
|              |                                       |         |                 |               |                |                |                    | Pesquisar |
|              |                                       |         |                 |               |                |                |                    |           |
| Código:      | 29388                                 | Comp:   | 02/2019         |               | Nota           | Fiscal: 507    | <b>Q</b>           | 🖸 🖹 < 🗞 🖯 |
| itrega:      | 01/02/2019                            |         | Pagamento:      |               | Valor Bruto:   | R\$ 428.326,13 | Outros Descontos:  | R\$ 0,00  |
| encimento:   | 28/02/2019                            |         | Apuração:       | 18/02/2019    | Valor Líquido: | R\$ 386.760,87 | Outros Acréscimos: | R\$ 0,00  |
| evisão de Gl | osa: Não                              |         | Glosa:          | R\$ 19.055,37 | Descontos:     | R\$ 0,00       |                    |           |
| Código:      | 28351                                 | Comp:   | 01/2019         |               | Nota           | Fiscal: 496    | <b>Q</b>           | 🖸 🕘 🔧 🗞 🖸 |
| itrega:      | 02/01/2019                            |         | Pagamento:      | 31/01/2019    | Valor Bruto:   | R\$ 544.677,88 | Outros Descontos:  | R\$ 0,00  |
| encimento:   | 31/01/2019                            |         | Apuração:       | 18/01/2019    | Valor Líquido: | R\$ 489,736,31 | Outros Acréscimos: | R\$ 0.00  |

2.6 – Informar na opção "Valor Unitário Solicitação" o valor em R\$ do recurso de glosa. Para guia que possui sinal de "+" antes do número de guia é porque essas guias tiveram material, medicamento ou taxas glosadas. Para recursar as glosas de mat/med e taxas deve clicar no sinal de "+". Para inserir a justificativa de glosa clicar no ícone Editar da coluna "Justificativa":

Descontos:

R\$ 0,00

#### Atenção aos seguintes pontos durante o recurso de glosa no Portal da Saúde:

R\$ 26.438,40

- As Faturas podem ser recursadas parcialmente, não é necessário o recurso total;
- <u>As guias tem de ser recursadas na totalidade, as glosas não recursadas serão tratadas como aceitas;</u>
- <u>Poderá ser criado mais de um recurso para mesma fatura, mas só será permitido se a anterior tiver sido finalizado totalmente.</u>

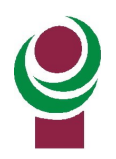

INSTITUTO DE PREVIDÊNCIA E ASSISTÊNCIA MUNICIPAL - IPAM

| stador F  | atura  | Serviços/Procedim | entos         | Resumo/Fechamento                 |                       |                  |                                  |                      |               |
|-----------|--------|-------------------|---------------|-----------------------------------|-----------------------|------------------|----------------------------------|----------------------|---------------|
| Guia      | Benefi | iciário           | Serv          | iço                               | Quantidade<br>Glosada | Valor<br>Glosado | Valor<br>Unitário<br>Solicitação | Total<br>Solicitação | Justificativa |
| 000051483 | BENEFI | CIÁRIO DE TESTE   | (2.0:<br>TETR | .03.45-0) PARAPLEGIA E<br>APLEGIA | 1                     | R\$10,20         | 10,2                             | R\$10,20             | ľ             |
| 000051483 | BENEFI | CIÁRIO DE TESTE   | (2.0:<br>TETR | .03.45-0) PARAPLEGIA E<br>APLEGIA | 1                     | R\$10,20         | •                                | R\$0,00              | Ø             |
| 000051483 | BENEFI | ICIÁRIO DE TESTE  | (2.0)<br>TETR | .03.45-0) PARAPLEGIA E<br>APLEGIA | 1                     | R\$10,20         |                                  | R\$0,00              | Ø             |
| 000051483 | BENEFI | ICIÁRIO DE TESTE  | (2.0)<br>TETR | .03.45-0) PARAPLEGIA E<br>APLEGIA | 1                     | R\$10,20         |                                  | R\$0,00              | Ø             |
| 000051483 | BENEFI | CIÁRIO DE TESTE   | (2.0:<br>TETR | .03.45-0) PARAPLEGIA E<br>APLEGIA | 1                     | R\$10,20         |                                  | R\$0,00              | đ             |
| « < 1     | 2      | 3 4 5 >           | *             |                                   |                       |                  |                                  |                      |               |

Caso deseje salvar as informações do recurso de glosa antes de finalizar terá logo abaixo a opção "Salvar Parcialmente", com isso serão salvos as informações digitados dos valores de recurso e justificativa:

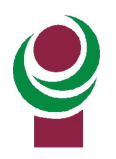

INSTITUTO DE PREVIDÊNCIA E ASSISTÊNCIA MUNICIPAL - IPAM

| stador Fa | atura Serviços/Procedi                    | mentos Resumo/Fechamento                                                                                                   |                       |                  |                                  |                      |              |
|-----------|-------------------------------------------|----------------------------------------------------------------------------------------------------|-----------------------|------------------|----------------------------------|----------------------|--------------|
| Guia      | Beneficiário                              | Serviço                                                                                                    | Quantidade<br>Glosada | Valor<br>Glosado | Valor<br>Unitário<br>Solicitação | Total<br>Solicitação | Justificativ |
| 000697281 | (021690-9) CLERIA<br>FRANCISCA DALLA SANT | (2.01.04.29-4) TERAPIA<br>A ONCOLOGICA - PLANEJAMENTO E 1º<br>DIA DE TRATAMENTO                                            | 1                     | R\$0,00          |                                  | R\$0,00              | ľ            |
| 000697281 | (021690-9) CLERIA<br>FRANCISCA DALLA SANT | (90325818) LONQUEX (Restrito<br>A Hosp.) - 10 mg/ml sol. inj. sc. ct ser.<br>preenc vd. inc. x 0,6 ml + disp.<br>segurança | 1                     | R\$4.217,72      | 4217,22                          | R\$4.217,22          | ľ            |
| « < 1     | . > »                                     |                                                                                                    |                       |                  |                                  |                      |              |
|           |                                           | mostrando de 1 a 1 iten(s) d                                                                                               | o total de 1 regis    | stros            | [                                | Salvar Pai           | cialmente    |
| Anterior  |                                           |                                                                                                    |                       |                  |                                  |                      | Próximo      |

2.6.1 – Clicar na opção "Próximo" para continuar a revisão de glosa:

Observação: Somente procedimentos passíveis de revisão de glosa que serão aceitos pela Operadora

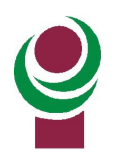

INSTITUTO DE PREVIDÊNCIA E ASSISTÊNCIA MUNICIPAL - IPAM

| stador    | Fatura | Serviços/Procedim | entos         | Resumo/Fechamento                  |                       |                  |                                  |                      |               |
|-----------|--------|-------------------|---------------|------------------------------------|-----------------------|------------------|----------------------------------|----------------------|---------------|
| Guia      | Benef  | iciário           | Serv          | iço                                | Quantidade<br>Glosada | Valor<br>Glosado | Valor<br>Unitário<br>Solicitação | Total<br>Solicitação | Justificativa |
| 000051483 | BENEF  | ICIÁRIO DE TESTE  | (2.0)<br>TETR | 1.03.45-0) PARAPLEGIA E<br>APLEGIA | 1                     | R\$10,20         | 10,2                             | R\$10,20             | Ø             |
| 000051483 | BENEF  | ICIÁRIO DE TESTE  | (2.0:<br>TETR | 1.03.45-0) PARAPLEGIA E<br>APLEGIA | 1                     | R\$10,20         | \$                               | R\$0,00              | Ø             |
| 000051483 | BENEF  | ICIÁRIO DE TESTE  | (2.0)<br>TETR | 1.03.45-0) PARAPLEGIA E<br>APLEGIA | 1                     | R\$10,20         |                                  | R\$0,00              | ß             |
| 000051483 | BENEF  | ICIÁRIO DE TESTE  | (2.0:<br>TETR | 1.03.45-0) PARAPLEGIA E<br>APLEGIA | 1                     | R\$10,20         |                                  | R\$0,00              | đ             |
| 000051483 | BENEF  | ICIÁRIO DE TESTE  | (2.0)<br>TETR | .03.45-0) PARAPLEGIA E<br>APLEGIA  | 1                     | R\$10,20         |                                  | R\$0,00              | ß             |
|           |        |                   |               |                                    |                       |                  |                                  |                      |               |
| « <       | 1 2    | 3 4 5 >           | »             |                                    |                       |                  |                                  | . г                  |               |

2.7 – Clicar na opção "Finalizar digitação do lote" para o sistema enviar o recurso de glosa via Portal da Saúde para o IPAM realizar a análise do recurso de glosa. Nesta tela também é possível incluir anexos:

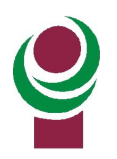

# INSTITUTO DE PREVIDÊNCIA E ASSISTÊNCIA MUNICIPAL - IPAM

| Recurso de Glosa                                                    |                                                                                                    |                         | ×                    |
|---------------------------------------------------------------------|----------------------------------------------------------------------------------------------------|-------------------------|----------------------|
| Prestador Fatura Serviços/Pro                                       | cedimentos Resumo/Fechamento                                                                                         |                         |                      |
| Dados do Lote                                                       |                                                                                                    |                         |                      |
| Chave:21183<br>Ano/Mês:2019/04                                      | Lote:WRG_21183 Protocolo:23363 Prestador: (0004 - CLINICA DE TREINAMENTO)                                            |                         |                      |
| Arquivos Anexos                                                     |                                                                                                    |                         |                      |
| Anexos (tamanho máx: 5mb):<br>Escolher arquivo Nenhum arquivo selec | ionado Adicionar                                                                                                    |                         |                      |
| Serviços Recursados                                                 |                                                                                                    |                         |                      |
| Beneficiario                                                        | Serviço                                                                                                    | Quantidade<br>Recursada | Valor<br>Recursado   |
| (021690-9) CLERIA FRANCISCA<br>DALLA SANTA                          | (90325818) LONQUEX (Restrito Hosp.) - 10 mg/ml sol. inj. sc. ct ser. preenc vd. inc. x 0,6 ml<br>+ disp. segurança 🚯 | 1                       | R\$4.217,22          |
| Anterior                                                            | Q Fin                                                                                                    | alizar digitaçã         | o do lote<br>Próximo |
|                                                                     |                                                                                                    |                         | Fechar               |

2.8 – Mensagem do Sistema informando que o lote de recurso de glosa foi salvo com sucesso:

| C O novowebplanhomoipamcaxias.facilinformatica.com.br/GuiasTISS/Relatorios/ViewRelatorioServicos# |                                             |            |                            |                      |         |              |                                    |                     |         |         |      |  |  |  |
|---------------------------------------------------------------------------------------------------|---------------------------------------------|------------|----------------------------|----------------------|---------|--------------|------------------------------------|---------------------|---------|---------|------|--|--|--|
|                                                                                                   | Sucesso!                                    |            |                            |                      |         |              |                                    |                     |         |         |      |  |  |  |
|                                                                                                   | Lote de recurso de glosa salvo com sucesso. |            |                            |                      |         |              |                                    |                     |         |         |      |  |  |  |
|                                                                                                   |                                             |            |                            | -                    |         |              |                                    |                     |         |         |      |  |  |  |
|                                                                                                   |                                             |            | Q                          | 0                    | (F      | •            | 5                                  | *                   | 1       |         | Ċ    |  |  |  |
|                                                                                                   | Guias                                       | Relatorios | Localizar<br>Procedimentos | Avisos e<br>Arquivos | WebPlan | Envio de XML | Faturamento<br>dos<br>Atendimentos | Recurso de<br>Glosa | Usuário | Faturas | Sair |  |  |  |

Após será apresentada a tela para impressão do protocolo do recurso de glosa criado, é importante imprimi-lo pois com a a chave e número de protocolo o Setor de Contas poderá realizar a análise do mesmo:

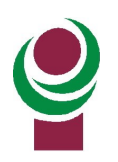

INSTITUTO DE PREVIDÊNCIA E ASSISTÊNCIA MUNICIPAL - IPAM

| RUA PINHEIF                      | <b>S - 88.892.393/0001-36</b><br>RO MACHADO, 2269 , CENTRO - CA | 25/02/2019 08:53<br>XIAS DO SUL/RS - 95920172 |
|----------------------------------|-----------------------------------------------------------------|-----------------------------------------------|
| Prestador:<br>Chave:             | (0004 - CLINICA DE TREINAMENTO)<br>21183                        |                                               |
| Protocolo:<br>Fatura :<br>Lote : | 23363<br>26763<br>WRG_21183                                     |                                               |
| Cnpj:<br>Solicitado<br>em:       | 25/02/2019                                                      | Instituto de Previde<br>e Assistência Muni    |
| Vlr<br>Recursado:                | R\$ 4.217,22                                                    |                                               |

2.9 – Para visualizar o lote finalizado, ou dar continuidade a algum lote iniciado e Salvo Parcialmente, clicar no ícone "Recurso de glosa":

| AMBIENTE DE<br>TREINAMENTO |                                        |                            |                      |         |              |                                    |                     |         |         |      |  |
|----------------------------|----------------------------------------|----------------------------|----------------------|---------|--------------|------------------------------------|---------------------|---------|---------|------|--|
| L                          |                                        | Q                          | •                    | +       | •            | <b>_</b>                           | *                   | 1       |         | Ċ    |  |
| Guias                      | Relatorios                             | Localizar<br>Procedimentos | Avisos e<br>Arquivos | WebPlan | Envio de XML | Faturamento<br>dos<br>Atendimentos | Recurso de<br>Glosa | Usuário | Faturas | Sair |  |
| Home > Rela                | Home > Relatorios Relatório de Faturas |                            |                      |         |              |                                    |                     |         |         |      |  |

2.10 - Clicar na opção "pesquisar" para o sistema listar os recursos de glosas:

## INSTITUTO DE PREVIDÊNCIA E ASSISTÊNCIA MUNICIPAL - IPAM

|                         | AMBI<br>TREIN  | ENTE DE                    | C                    |          |              |                                    |                     |         |         |      |   |
|-------------------------|----------------|----------------------------|----------------------|----------|--------------|------------------------------------|---------------------|---------|---------|------|---|
| L                       |                | Q                          | •                    | +        | •            | <b>_</b>                           | *                   | 1       |         | Ċ    |   |
| Guias                   | Relatorios     | Localizar<br>Procedimentos | Avisos e<br>Arquivos | WebPlan  | Envio de XML | Faturamento<br>dos<br>Atendimentos | Recurso de<br>Glosa | Usuário | Faturas | Sair |   |
| Recurso                 | de Glosa       |                            |                      |          |              |                                    |                     |         |         |      |   |
| Prestador:<br>(00725-2) | CLINICA TREIN  | AMENTO                     |                      |          |              |                                    |                     |         |         |      |   |
| Dt. Entreg              | ja Incial:     |                            | Dt. Entreg           | a Final: | Ê            | Status:                            | e                   |         |         |      | Ŧ |
| + Novo                  | recurso de alc | nsa 🔿 Pesu                 | isar                 |          |              |                                    |                     |         |         |      |   |

007252

CLINICA TREINAMENTO

2.10.1 – Entregar para o IPAM as guias físicas, e o protocolo gerado para o recurso de glosa imprimindo na opção abaixo. Terá disponível o Protocolo que é a primeira impressora e o relatório analítico contendo o detalhe do recurso realizado na segunda impressora:

Observações: Somente os procedimentos passivos de revisão de glosas que serão aceitos.

|          | <b>B</b><br>stituto de Pro<br>Assistência M | evidência<br>Municipal |                                |                      |             |              |                                    |                     |            |         |           |   |
|----------|---------------------------------------------|------------------------|--------------------------------|----------------------|-------------|--------------|------------------------------------|---------------------|------------|---------|-----------|---|
| Guias    | Relat                                       | Loc<br>Loc<br>Proced   | <b>Q</b><br>alizar<br>dimentos | Avisos e<br>Arquivos | WebPlan     | Envio de XML | Faturamento<br>dos<br>Atendimentos | Recurso de<br>Glosa | Usuário    | Faturas | U<br>Sair |   |
| Recurs   | o de Glos                                   | a                      |                                |                      |             |              |                                    |                     |            |         |           |   |
| Prestade | or:                                         | A DE TREIN             | IAMENTO                        | ))                   |             |              | Fatura:                            |                     |            |         |           |   |
| Dt. Entr | rega Inicia                                 | l:                     |                                | Dt. Entreg           | a Final:    |              | Status:                            |                     |            |         |           |   |
|          |                                             |                        | <b>**</b>                      |                      |             | <b>(11)</b>  | Selecione                          |                     |            |         |           | ٣ |
| + Nov    | vo recurso<br>Fatura                        | de glosa<br>Protocolo  | Q Pesq<br>Lote                 | uisar                | restador    |              |                                    | Data (              | de entrega | Status  |           |   |
| 21183    | 26763                                       | 23363                  | WRG_2                          | 1183 C               | LINICA DE 1 | TREINAMENTO  | D                                  | 25/02/2019          |            |         | 0 0       | Ø |
| « <      | 1 >                                         | *                      |                                |                      |             |              |                                    |                     |            |         |           |   |

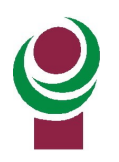

2.11 – Informação sobre Status:

**Não enviado:** O prestador iniciou o processo de recurso de glosa após clicar no ícone Sistema cria um novo protocolo para digitação dos valores.

**Analisado:** Indica que a Operadora já analisou e a fatura de revisão de glosa está liberada na opção Faturas/Relatório de Faturas.

**Aguardando análise:** Indica que a Operada ainda não fez a análise de revisão de glosa e o recurso foi finalizado pelo prestador.

Recebido: O lote foi enviado e foi direcionado para análise do IPAM.

| Recurs   | o de Glosa      |              |                    |                 |                    |   |   |
|----------|-----------------|--------------|--------------------|-----------------|--------------------|---|---|
| Prestado | r:              |              |                    |                 |                    |   |   |
| Presta   | dor de teste    |              |                    |                 |                    |   |   |
| Dt. Entr | ega Incial:     | <b>#</b>     | Dt. Entrega Final: | Status:         |                    |   | T |
| + Nov    | o recurso de gl | osa 🛛 🔍 Pesq | uisar              |                 |                    |   |   |
| Chave    | Protocolo       | Lote         | Prestador          | Data de entrega | Status             |   |   |
| 9165     | 10164           | WRG_9165     | Prestador de teste | 09/06/2017      | Aguardando análise | ₽ |   |
| 9199     | 10198           | WRG_9199     | Prestador de teste | 09/06/2017      | Não enviado        | ₽ | * |
| 9210     | 10209           | WRG_9210     | Prestador de teste | 12/06/2017      | Aguardando análise | ₽ |   |
| 9376     | 10393           | WRG_9376     | Prestador de teste | 21/06/2017      | Aguardando análise | ₽ |   |
| « <      | 4 5 6           | 7 > »        |                    |                 |                    |   |   |